# Step-by-Step Guide for ISBS 2024 Registration

# Step 1 – Get to Payment page

- Click on: <a href="https://axapp.sbg.ac.at/ords/f?p=1450:1020:::NO:1020:P1020\_ID:11225">https://axapp.sbg.ac.at/ords/f?p=1450:1020:::NO:1020:P1020\_ID:11225</a>
- Click on "Registration"

| Event: ISBS Conference 2024                                                                                                    |
|----------------------------------------------------------------------------------------------------|
| i To register, please click on the "Registration" tab and there in the "Registration slots" on the corresponding "Register" button. |
| Description                                                                                                    |
| Short description                                                                                                    |
| This is the registration page for ISBS 2024                                                                                         |
|                                                                                                    |
| Description                                                                                                    |
| For English please click on the flag at the top-right.                                                                              |
| To complete your registration and make a payment click on the "Registration" tab ("Anmeldung")                                      |
| Please chose the registration slot according to your personal status (ISBS Membership, Student) and booked pre-workshop options.    |
| Click on " <i>Register</i> " (" <i>Anmelden</i> ")                                                                                  |
| If you are not a member of the University of Salzburg, you need to create an account.                                               |
|                                                                                                    |

### Step 2 – Select Tariff

 Select right option according to membership/student status and booked pre-workshop

#### **Registration slots**

**(i**)

Registration slots that have already expired are no longer displayed.

| Target<br>group    | Registration start<br>(Europe/Berlin) | Registration deadline<br>(Europe/Berlin) | Title                                                                    | Fees    | Registrations | Comment                               | Proof /<br>Confirmation | Action   |
|--------------------|---------------------------------------|------------------------------------------|--------------------------------------------------------------------------|---------|---------------|---------------------------------------|-------------------------|----------|
| External guests    | 20.02.2024 09:35                      | 14.05.2024 23:59                         | [Early Bird] #01 ISBS Member<br>Professional WITHOUT Pre-Workshop        | 480.00€ | 19            | *** Pre-Workshop is NOT included! *** | -                       | Register |
| External guests    | 20.02.2024 09:35                      | 14.05.2024 23:59                         | [Early Bird] #02 ISBS Member<br>Professional WITH Pre-Workshop           | 570.00€ | 4             | -                                     | -                       | Register |
| External guests    | 20.02.2024 09:35                      | 14.05.2024 23:59                         | [Early Bird] #03 Non-Member<br>Professional WITHOUT Pre-Workshop         | 600.00€ | 4             | *** Pre-Workshop is NOT included! *** | -                       | Register |
| External guests    | 20.02.2024 09:35                      | 14.05.2024 23:59                         | [Early Bird] #04 Non-Member<br>Professional WITH Pre-Workshop            | 690.00€ | 0             | -                                     | -                       | Register |
| External guests    | 20.02.2024 09:35                      | 14.05.2024 23:59                         | [Early Bird] #05 ISBS Member Student/<br>Eremitus WITHOUT Pre-Workshop   | 320.00€ | 5             | *** Pre-Workshop is NOT included! *** | -                       | Register |
| External guests    | 20.02.2024 09:35                      | 14.05.2024 23:59                         | [Early Bird] #06 ISBS Member Student/<br>Eremitus WITH Pre-Workshop      | 390.00€ | 7             | -                                     | -                       | Register |
| External<br>guests | 20.02.2024 09:35                      | 14.05.2024 23:59                         | [Early Bird] #07 Non-Member<br>Student/Eremitus WITHOUT Pre-<br>Workshop | 450.00€ | 2             | *** Pre-Workshop is NOT included! *** | -                       | Register |
| External<br>guests | 20.02.2024 09:35                      | 14.05.2024 23:59                         | [Early Bird] #08 Non-Member<br>Student/Eremitus WITH Pre-Workshop        | 520.00€ | 1             | -                                     | -                       | Register |

### Step 3 – Create an Account (or log in)

• Give a valid mail adress to which a verification code will be sent

| When creating your account, your email address must be verified. Enter your email address and |
|-----------------------------------------------------------------------------------------------|
| account in the next step.                                                                     |
| ail address                                                                                   |
| 2                                                                                             |

# Step 4 – Complete Account

- Fill in the code, password and name
- Tick the check boxes
- Create account

| Create new account                                                                   |                                                                                                    |  |  |  |  |  |  |
|--------------------------------------------------------------------------------------|----------------------------------------------------------------------------------------------------|--|--|--|--|--|--|
| A code has been sent to your email address. Now enter this code in the "Code" field. |                                                                                                    |  |  |  |  |  |  |
| * E-mail address                                                                     | lucas.h@mail.de                                                                                                |  |  |  |  |  |  |
| * Code                                                                               | 238087                                                                                                    |  |  |  |  |  |  |
| * Password                                                                           | •••••                                                                                                    |  |  |  |  |  |  |
| * Confirm pass-<br>word                                                              | •••••                                                                                                    |  |  |  |  |  |  |
| * First name                                                                         | Lucas                                                                                                    |  |  |  |  |  |  |
| * Surname                                                                            | Höschler                                                                                                    |  |  |  |  |  |  |
| (                                                                                    | A guest account will be created, which will be automatically deleted one week after the last registered event. |  |  |  |  |  |  |

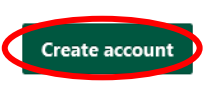

×

### Step 5 – Log in with you account

PLUS Events - Login

Ջ lucas.h@mail.de

•••••••

Forgot your password (external persons only)?

Remember username

Login

(?)

Create a new account

### Step 6 – Check and confirm

• Check Data Policy and Legal Notice and proceed

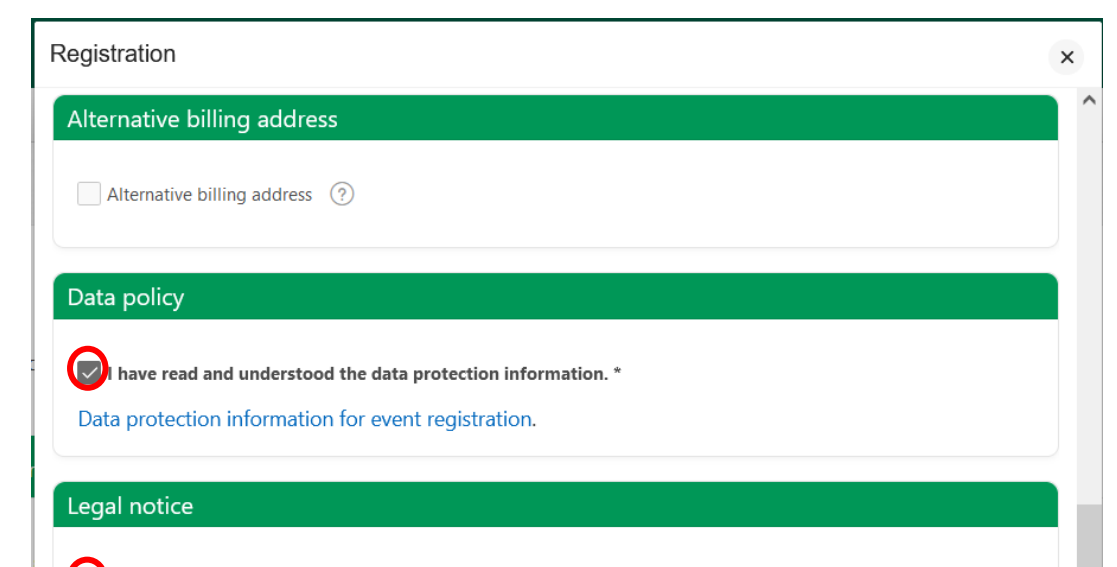

#### l have read and acknowledged the legal notice.

Disclaimer All effort will be made to present the program as printed on the conference website. The ISBS 2024 Committee, the International Society of Biomechanics in Sports (ISBS), and its agents reserve the right to alter without prior notice, any of the arrangements, timetables, plans, or other items relating to the meeting, for any cause beyond its reasonable control. The ISBS 2024 Committee and the ISBS are not liable for any loss or inconvenience caused because of such alteration. In the event of unforeseen circumstances, the ISBS 2024 Committee and the ISBS do not accept responsibility for loss of monies caused by delays. Participants are advised to take out personal travel insurance and to extend their policy to cover personal possessions. The ISBS 2024 Committee does not cover individuals against cancellations of bookings or theft or damage to belongings.

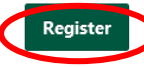

### Step 7 – Proceed to Payment

#### **Registration slots**

(i) Registration slots that have already expired are no longer displayed.

| Registration start<br>(Europe/Berlin) | Registration deadline<br>(Europe/Berlin) | Title                                                                 | Fees    | Registrations | Comment                               | Proof /<br>Confirmation | Action                              |
|---------------------------------------|------------------------------------------|-----------------------------------------------------------------------|---------|---------------|---------------------------------------|-------------------------|-------------------------------------|
| 20.02.2024 09:35                      | 14.05.2024 23:59                         | [Early Bird] #01 ISBS Member<br>Professional WITHOUT Pre-<br>Workshop | 480.00€ | 20            | *** Pre-Workshop is NOT included! *** | -                       | Place reserved, please make payment |
| 20.02.2024.00.25                      | 14 05 2024 22:50                         | [Early Bird] #02 ISBS Member                                          | E70.00£ | А             |                                       |                         |                                     |

# Step 8 – Fill in Billing Adress

| Missin<br>There is n<br>payment, | ng address<br>o address stored in your account yet. Since the address is absolutely necessary for online<br>it must be entered here. You can then continue payment. |
|----------------------------------|----------------------------------------------------------------------------------------------------|
| E-mail-Address                   | lucas.h@mail.de                                                                                                    |
| * Street                         | Streetname                                                                                                    |
| * Street number                  | 123                                                                                                    |
| * Postal code                    | 1234                                                                                                    |
| * City                           | Somecity                                                                                                    |
| * Country                        | United States (USA)                                                                                                    |
| Back                             | Save                                                                                                    |

### Step 9 – Start Payment

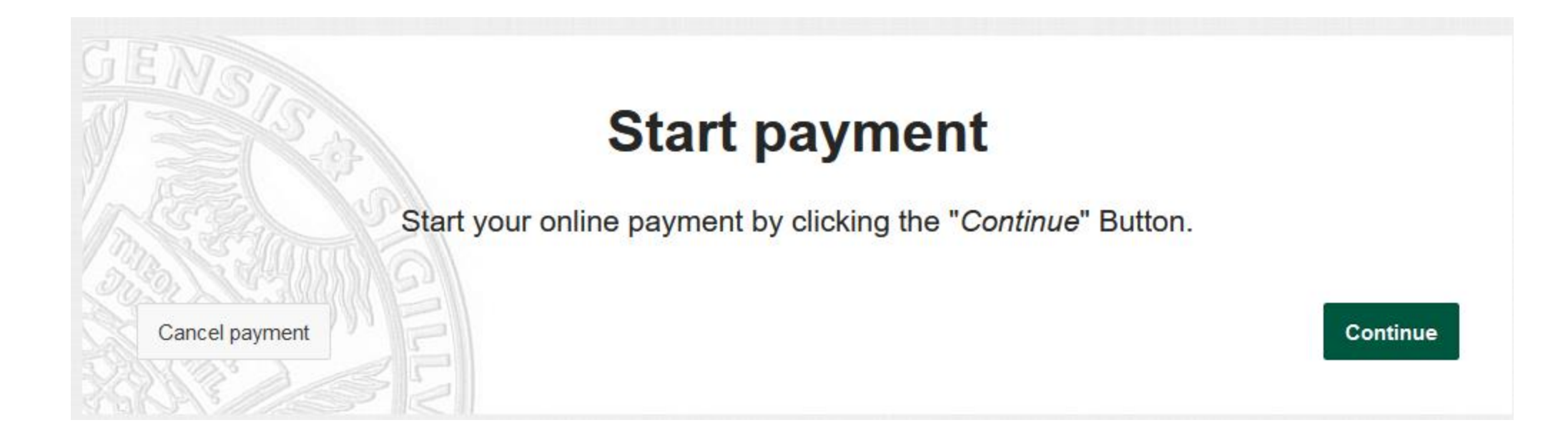

# Step 10 – Select Payment Option

- SOFORT Payment (only EU)
- Credit Card

#### Online payment

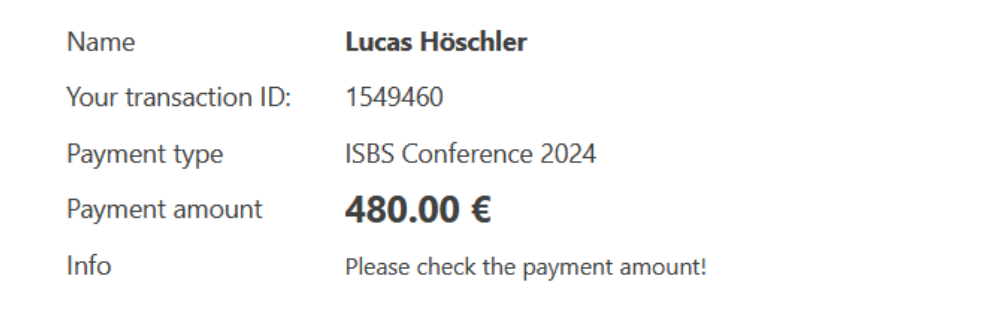

#### IMPORTANT for payments with Sofort:

If your SOFORT-payment cannot be completed via the online payment portal due to an error and you still find a predefined transfer order in your online banking, please do **not** transfer it! Instead, start a new transaction from the online payment portal of the University of Salzburg. Otherwise your payment <u>cannot be assigned.</u>

#### Choose payment type and pay

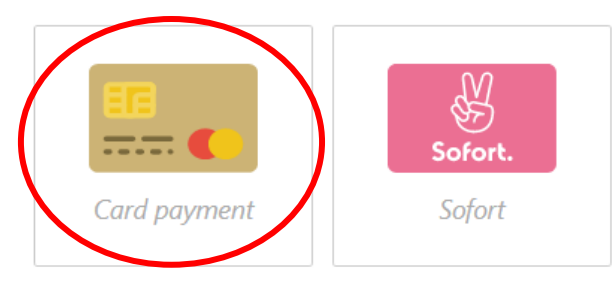

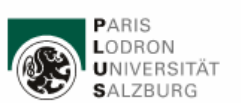

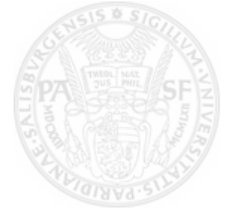

### Step 11 – Fill in Card Details and Pay

| Brand Visa ~ | VISA        |  |  |
|--------------|-------------|--|--|
| Card Number  | Expiry Date |  |  |
| Card Number  | MM / YY     |  |  |
| Card holder  | CVV         |  |  |
| Card holder  | CVV         |  |  |
|              | Pay now     |  |  |